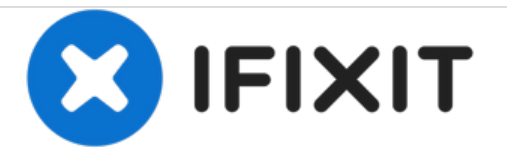

# Lenovo X200 Memory Replacement

How to upgrade or replace memory in the Lenovo X200.

Written By: James Finch

Note: Loosen the screws 🔟 , but do not remove them.

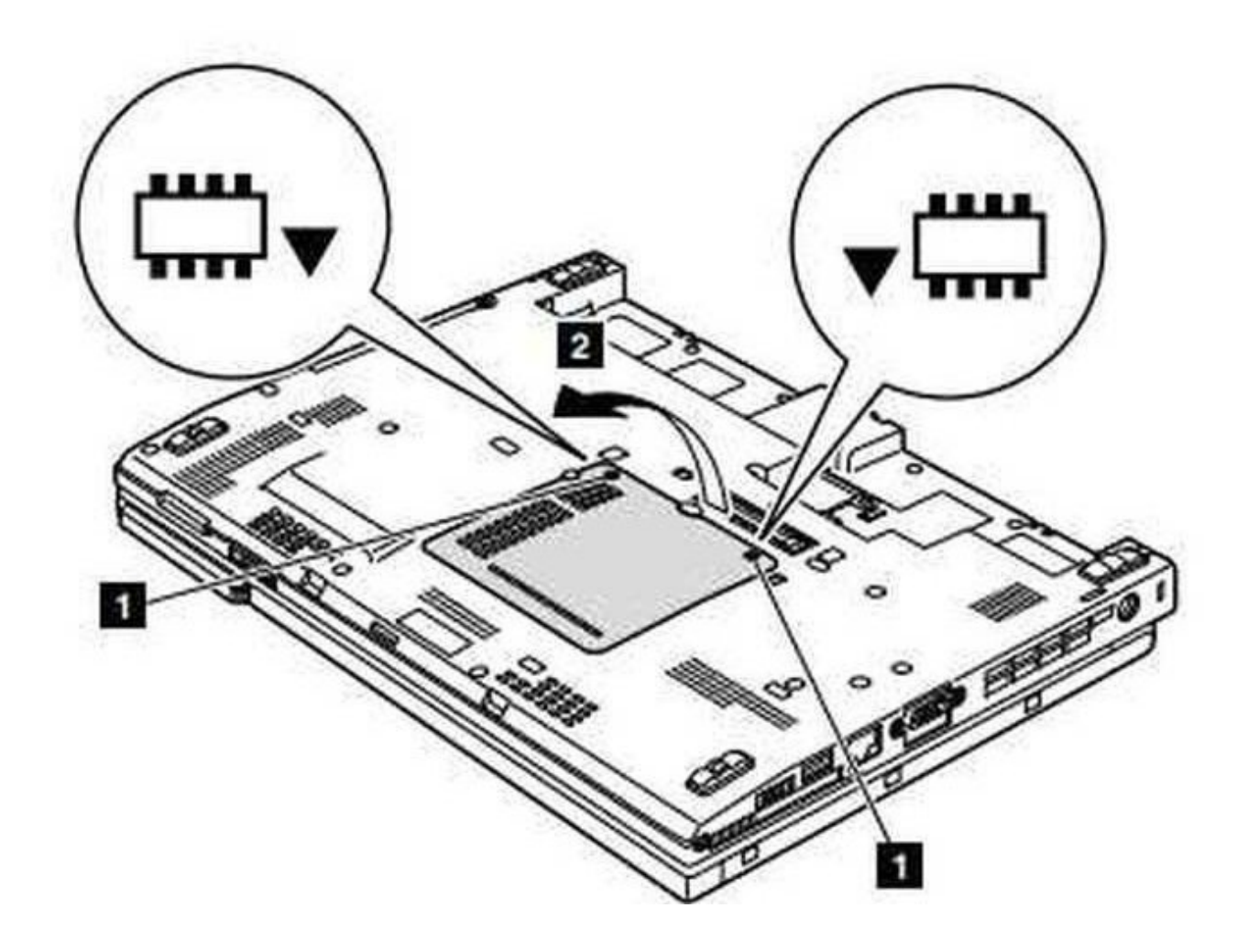

# INTRODUCTION

This guide will document the process of upgrading or replacing memory in a Lenovo X200 laptop or tablet.

| FTOOLS:                     | DARTS:                       |
|-----------------------------|------------------------------|
| Phillips #1 Screwdriver (1) | • PC3-8500 DIMM RAM CHIP (1) |

#### Step 1 — Memory

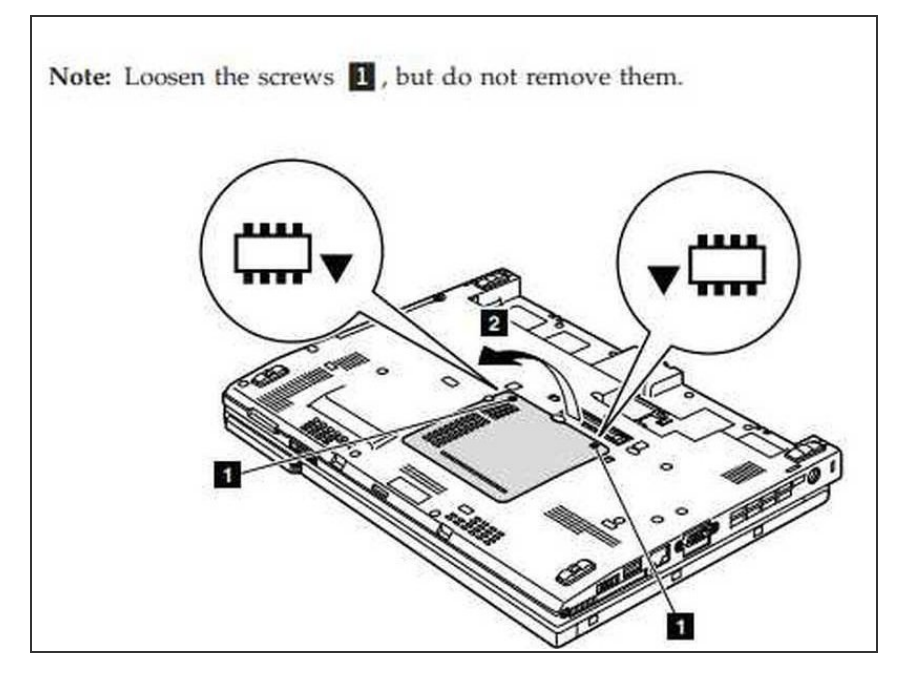

 1. Unscrew the two phillips #1 size screws that hold the panel to access the two memory modules.

### Step 2

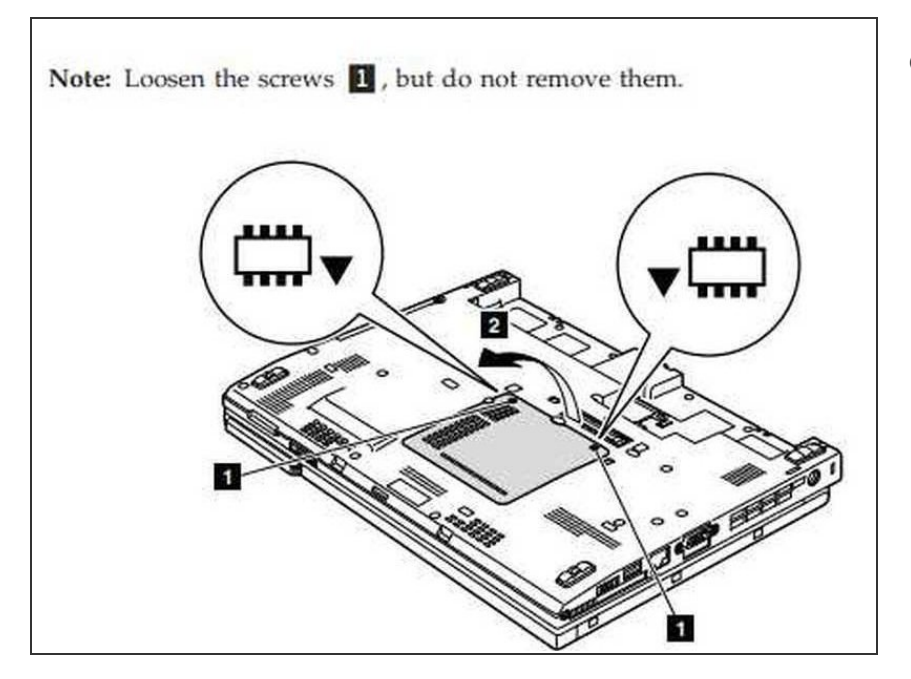

• 2. Remove the panel to access the memory modules.

## Step 3

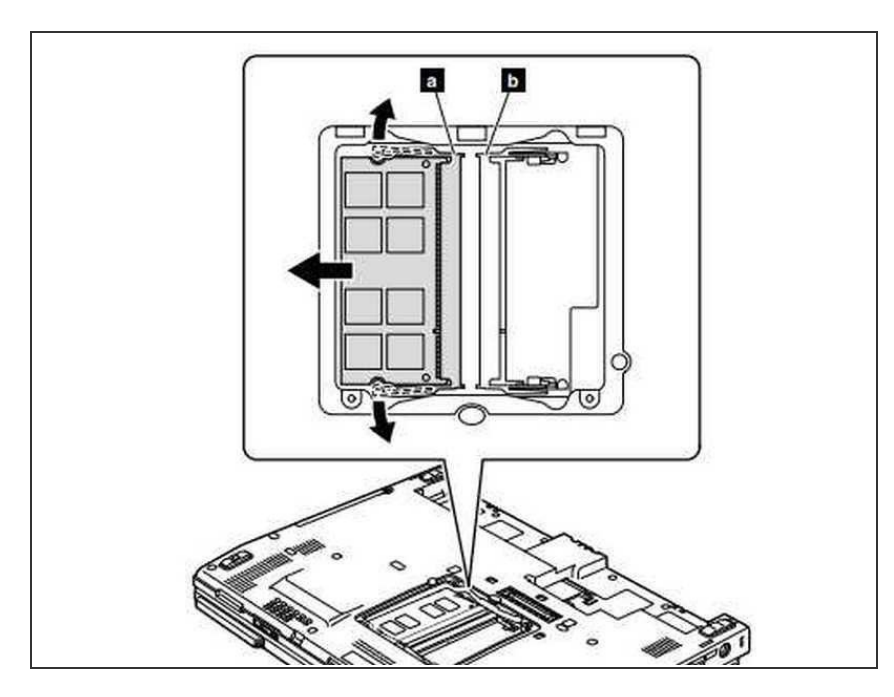

- Note: If only one DIMM is used on the computer, the card must be installed in SLOT-0 (**a**), not in SLOT-1 (**b**).
- Remove DIMM by gently spreading the socket connectors up and down as shown in the direction of the arrows and pull the DIMM out.
- Insert the notched end of the DIMM into the socket.
- Press the DIMM firmly, and pivot it until it snaps into the place.
- Make sure that it is firmly fixed in the slot and does not move easily.

To reassemble your device, follow these instructions in reverse order.